## GUIDE TO LOCATING WHS POSTINGS IN FEDBIZOPPS

http://www.fbo.gov

(To locate Washington Headquarters Services (WHS) postings, follow the steps below.)

| STEP 1: CLICK ON THE AGENCY BUTT                                                                                                    | ON, THEN TYPE "WASHIN                                                                                                    | IGTON HEADQUARTERS SE                                                                                                    | RVICES."         |
|----------------------------------------------------------------------------------------------------|----------------------------------------------------------------------------------------------------|----------------------------------------------------------------------------------------------------|------------------|
| Home - In Heral Business Opportunities: Home - Microsoft Integration         File       Edit       View       Favorites       Tools       Help         Stack       Image: Stack - Image: Stack - Image: | rnet Explorer provided by WHS                                                                                                    | 💌 🄁 G                                                                                                    | Links » 👰 🛀      |
| ★ FEDRIZOPPS.GO                                                                                                    | Federal<br>Business<br>Opportunities                                                                                                    |                                                                                                    |                  |
| Search more than 34, 20.9* active fer         Posted Date:       Last 90 Days         Place of Performance:       Ary State or Territory         Keyword / Solicitation #:       Ag         Search       Additional criteria and multiple                                                                                                    | ederal opportunities.                                                                                                    | BO now oontains Recovery and<br>RECOVERY<br>FBO now oontains Recovery and<br>Reinvestment Act actions.<br>SEARCH RECOVERY OPPORTUNITIES<br>SEARCH RECOVERY AWARDS<br>FBO RECOVERY REPORTS<br>Click here for Opportunities<br>Click here for Awards<br>Click here to learn more. |                  |
| DID YOU KNOW? Registered vendors and citizens can save search     Buyers / Engineers     Government users may post, manage, and     award opportunities.     Username     View Opportunities     No login is required to     view opportunities.     Password     Done                                                                                                    | ches and receive search results in a daily email.           Vendors / Citizens           Vendors and citizens may search, moniretrieve opportunities.           Username           No login is required opportunities.           Password | itor, and<br>Use Adobe Acrobat Reader to view<br>files in PDF format.<br>Use Adobe Acrobat Reader to view<br>files in PDF format.<br>Mittes<br>Watch demonstration videos                                                                                                    | nternet <b>™</b> |
| Start 3 Microsof S 3 Firefox - Microso                                                                                                    | oft Po 🧉 The page ca 🦉 Home - F                                                                                                    | Fed 🏠 SB Guide 👜 WHS SB Gui                                                                                                    | 12:03 PM         |

## STEP 2: SELECT "OTHER DEFENSE AGENCIES / WASHINGTON HEADQUARTERS SERVICES."

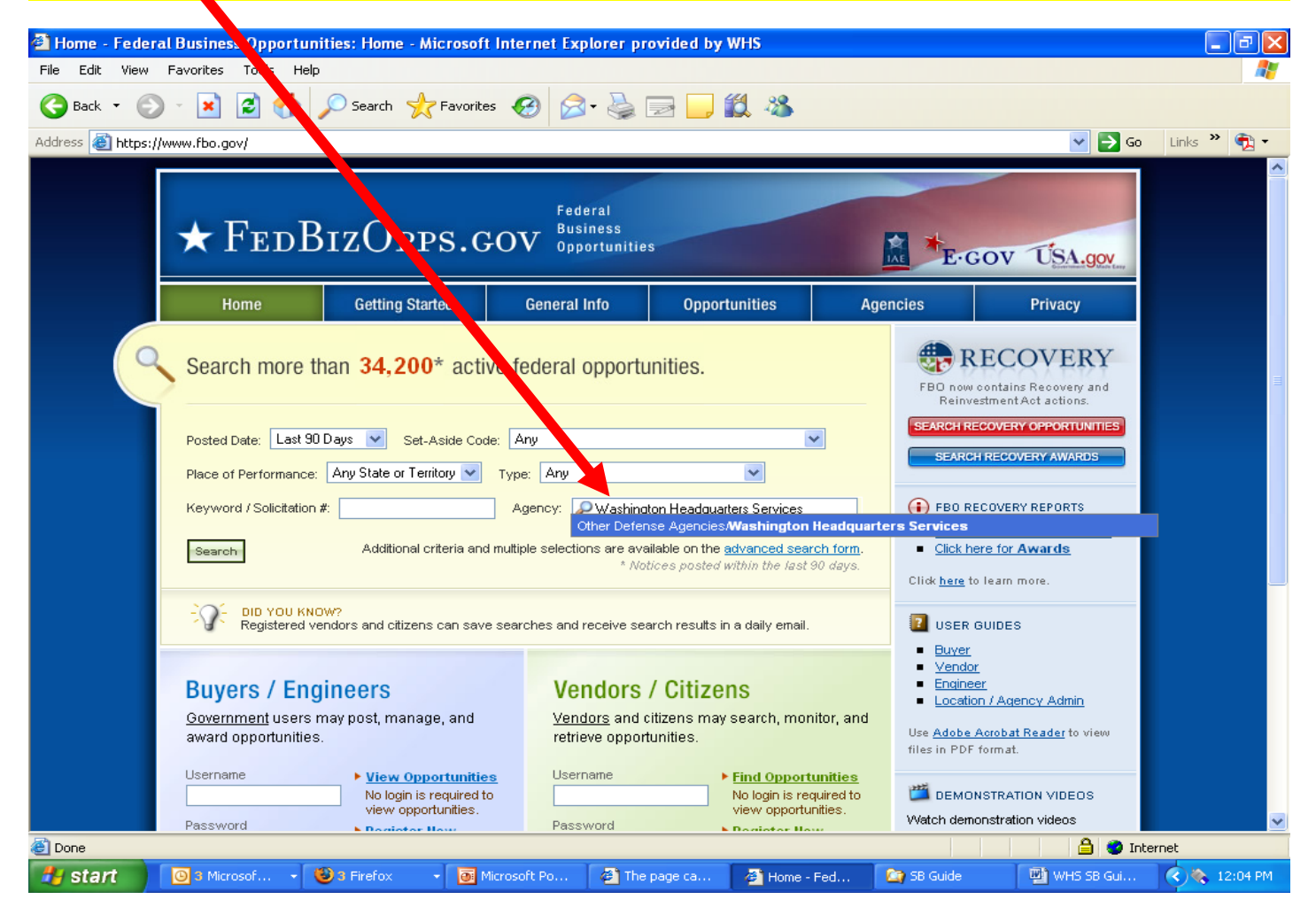

| STEP 3: C                                                                                                    | LICK THE SEARCH BUTTO                                                                                                    | N.                                                                                                    |              |
|----------------------------------------------------------------------------------------------------|----------------------------------------------------------------------------------------------------|----------------------------------------------------------------------------------------------------|--------------|
|                                                                                                    |                                                                                                    |                                                                                                    |              |
| Home - Federal Business Opportunities: Home - Microsoft Inter                                                                                                    | net Explorer provided by WHS                                                                                                    |                                                                                                    |              |
| File Edit View Favorites Tools Help                                                                                                    |                                                                                                    |                                                                                                    |              |
| Sack 🝷 🐑 👻 📓 🎧 🔎 Sarch 🌟 Favorites 🍕                                                                                                    | 🖲 😓 🔄 ڬ                                                                                                    |                                                                                                    |              |
| Address 🚳 https://www.fbo.gov/                                                                                                    |                                                                                                    | 💙 🄁 Go                                                                                                    | Links 🎽 🐔 🔸  |
| ★ FedPizOpps.gov                                                                                                    | Federal<br>Business<br>Opportunities                                                                                                    | E-GOV USA.gov                                                                                                    | ^            |
| Home Getting Started G                                                                                                    | General Info Opportunities Age                                                                                                    | encies Privacy                                                                                                    |              |
| Search mare than 34,200* active fer<br>Posted Date Last 90 Days Set-Aside Code: An<br>Place of Eprformance: Any State or Territory Type:<br>Keywith of Solicitation #: Age<br>Search Additional criteria and multiple | deral opportunities.                                                                                                    | RECOVERY     BD now contains Recovery and     Reinvestment Act actions.     SEARCH RECOVERY OPPORTUNITIES     SEARCH RECOVERY AWARDS      PBO RECOVERY REPORTS     Click here for <u>Opportunities</u> Click here for <u>Awards</u> Click here to learn more. |              |
| - OF DID YOU KNOW?<br>Registered vendors and citizens can save search                                                                                                    | hes and receive search results in a daily email.                                                                                                    | USER GUIDES     Buver     Vendor                                                                                                    |              |
| Buyers / Engineers<br>Government users may post, manage, and<br>award opportunities.                                                                                                    | Vendors / Citizens<br><u>Vendors</u> and citizens may search, monitor, and<br>retrieve opportunities.                                                                                                    | Endineer     Location / Agency Admin Use <u>Adobe Acrobat Reader</u> to view files in PDF format.                                                                                                    |              |
| Username View Opportunities<br>No login is required to<br>view opportunities.<br>Password Paset low                                                                                                    | Username Find Opportunities No login is required to view opportunities. Password Pastron New Composition Pastron New Composition Pastron New Compositi | CENTRATION VIDEOS                                                                                                    | ×            |
| Done                                                                                                    |                                                                                                    |                                                                                                    | et           |
| Start 🕜 3 Microsof 🔹 🥹 3 Firefox 🔹 💽 Microsof                                                                                                    | t Po 🖉 The page ca 🖉 Home - Fed                                                                                                    | 🔄 SB Guide 🛛 💾 WHS SB Gui (                                                                                                    | 🔇 🇞 12:06 PM |

| STE              | P 4: <u>OPPOR</u>                                                                                                    | <u>TUNITY</u> RES                      | ULTS FOR "V<br>APPEA                                                                    | VASHINGTON<br>R HERE.                        | N HEADQUAF                        | RTERS SERVI       | CES"        |  |
|------------------|----------------------------------------------------------------------------------------------------|----------------------------------------|-----------------------------------------------------------------------------------------|----------------------------------------------|-----------------------------------|-------------------|-------------|--|
|                  |                                                                                                    |                                        |                                                                                         |                                              |                                   |                   |             |  |
| Opportunit :     | s - Federal Business (                                                                                                    | Opportunities: Opport                  | unities - Microsoft Inte                                                                | rnet Explorer provide                        | d by WHS                          |                   |             |  |
| File Edit View   | Favorites Tools Hel                                                                                                    |                                        |                                                                                         |                                              |                                   |                   |             |  |
| G Back 🔹 💽       | * * 2                                                                                                    | 🔎 Search 🛛 🎇 Favori                    | tes 🧐 🖾 🕻 🍣 🛽                                                                           | 2 📙 🔯 🦄                                      |                                   |                   |             |  |
| Address 🥘 https: | //www.fbo.gov/index?s=op                                                                                                    | portunity&mode=list&tab=l              | ist                                                                                     |                                              |                                   | 💌 🄁 Go            | Links » 📆 • |  |
|                  | ★ FedB                                                                                                    | BizOpps.                               | Federal<br>Business<br>Opportunities                                                    | 3                                            | E-G                               | OV USA.gov        |             |  |
|                  | Home                                                                                                    | Getting Started                        | General Info                                                                            | Opportunities                                | Agencies                          | Privacy           |             |  |
|                  | Opportuniti                                                                                                    | et Advanced Search                     | Archives<br>n for a wide array of search<br>low.                                        | Buyers: Login   Regist                       | er Vendors: Login   Regis         | ter Accessibility |             |  |
|                  | Keyword & Colicitation #: O TIPS Posted Date: Last 90 Days V Search Clear                                                                                                    |                                        |                                                                                         |                                              |                                   |                   |             |  |
|                  | <ul> <li>Search by Agency, Set-aside, State, and Type</li> <li>Search by Classification, NAICS code, Recovery actions, and more</li> <li>1 - 20 of 23</li> <li>Sort By Posted On (Desc.) Showing 20 per page 1   2 2</li> </ul> |                                        |                                                                                         |                                              |                                   |                   |             |  |
|                  | Opportunity                                                                                                    |                                        | Agency/Office/Location 🔻                                                                | Type 🔻 / Set-asid                            | e 🔻                               | Posted On 🔺       |             |  |
|                  | Duty/Training Ar     BPA     PFPA47090141     13 Ammunition                                                                                                    | mmunition & Munitions<br>& explosives  | Other Defense Agencie:<br>Washington Headquarters<br>Services<br>WHS/A&PO - Kent Street | s<br>Sources Sought / S<br>Owned Small Busir | Service-Disabled Veteran-<br>ness | Oct 13, 2009      |             |  |
|                  | IBM Infrastructu           HQ000292530008           70 General pur<br>technology equipr                                                                                                    | ∎e<br>1000<br>oose information<br>nent | Other Defense Agencie:<br>Washington Headquarters<br>Services<br>WHS, Acquisition and   | s<br>Justification and A                     | pproval (J&A)                     | Oct 09, 2009      |             |  |
|                  |                                                                                                    |                                        |                                                                                         |                                              |                                   | 🔒 🔮 Inte          | ernet       |  |
| stant            | Bicrosof →                                                                                                    | 🕑 3 Firefox 🔶 🙆                        | Microsoft Po                                                                            | page ca 🧧 🙆 Opportu                          | initie 🤄 😋 58 Guide               | WHS SB Gui        | 12:08 PM    |  |